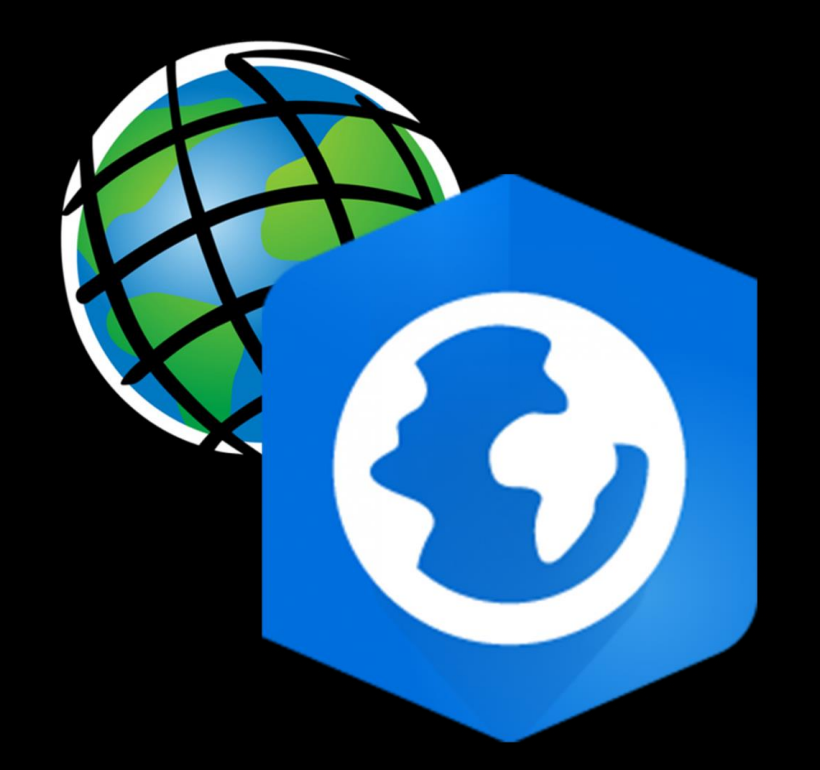

# Downloading ArcGIS Pro

Digital Research Hub, 2023 A. Zheng

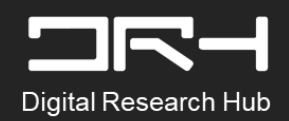

### Step 1:

#### To download ArcGIS Pro visit: <u>https://www.arcgis.com/index.html</u>

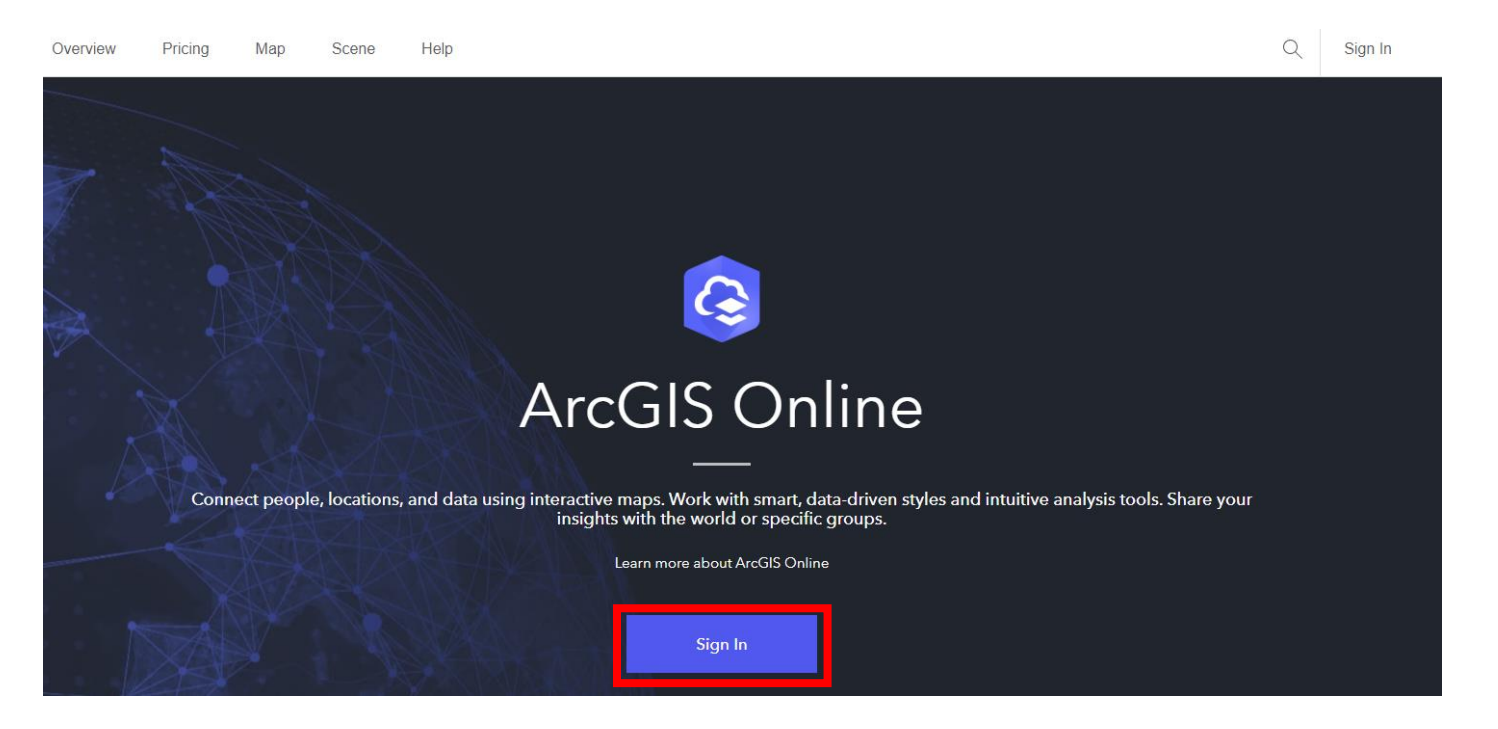

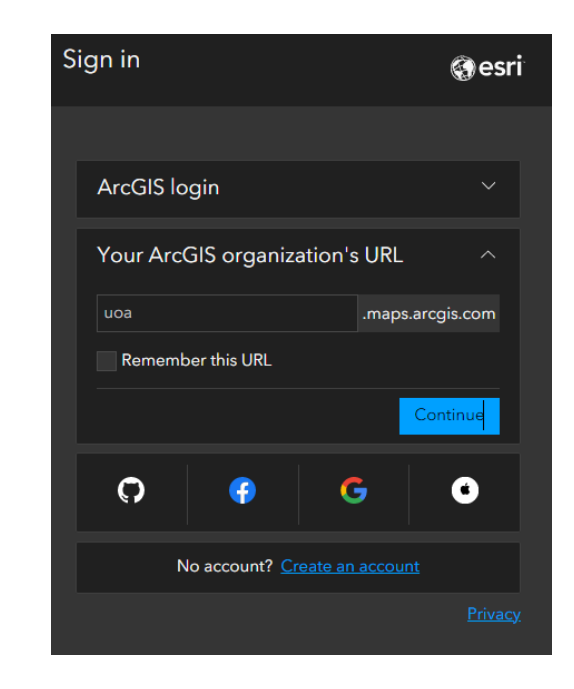

 Sign in under <u>'Your ArcGIS organization's URL'</u> and enter uoa, you should then be taken to the university's log in page. Enter your UPI and password

\*note: if you are not able to log in i.e. an error message containing need to contact administrator for access. Please contact DRH in the email linked on the last slide.

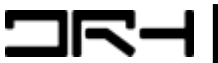

### Step 2:

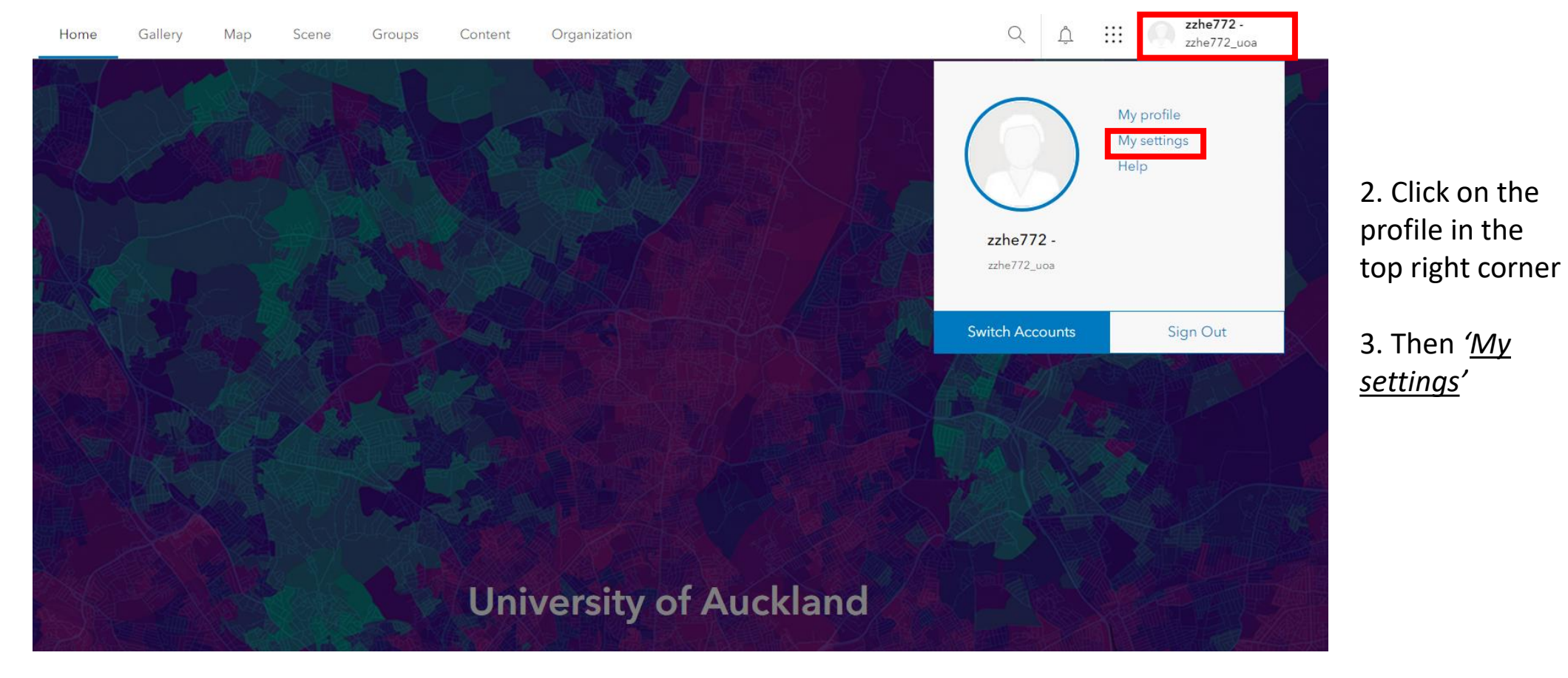

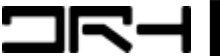

## Step 3:

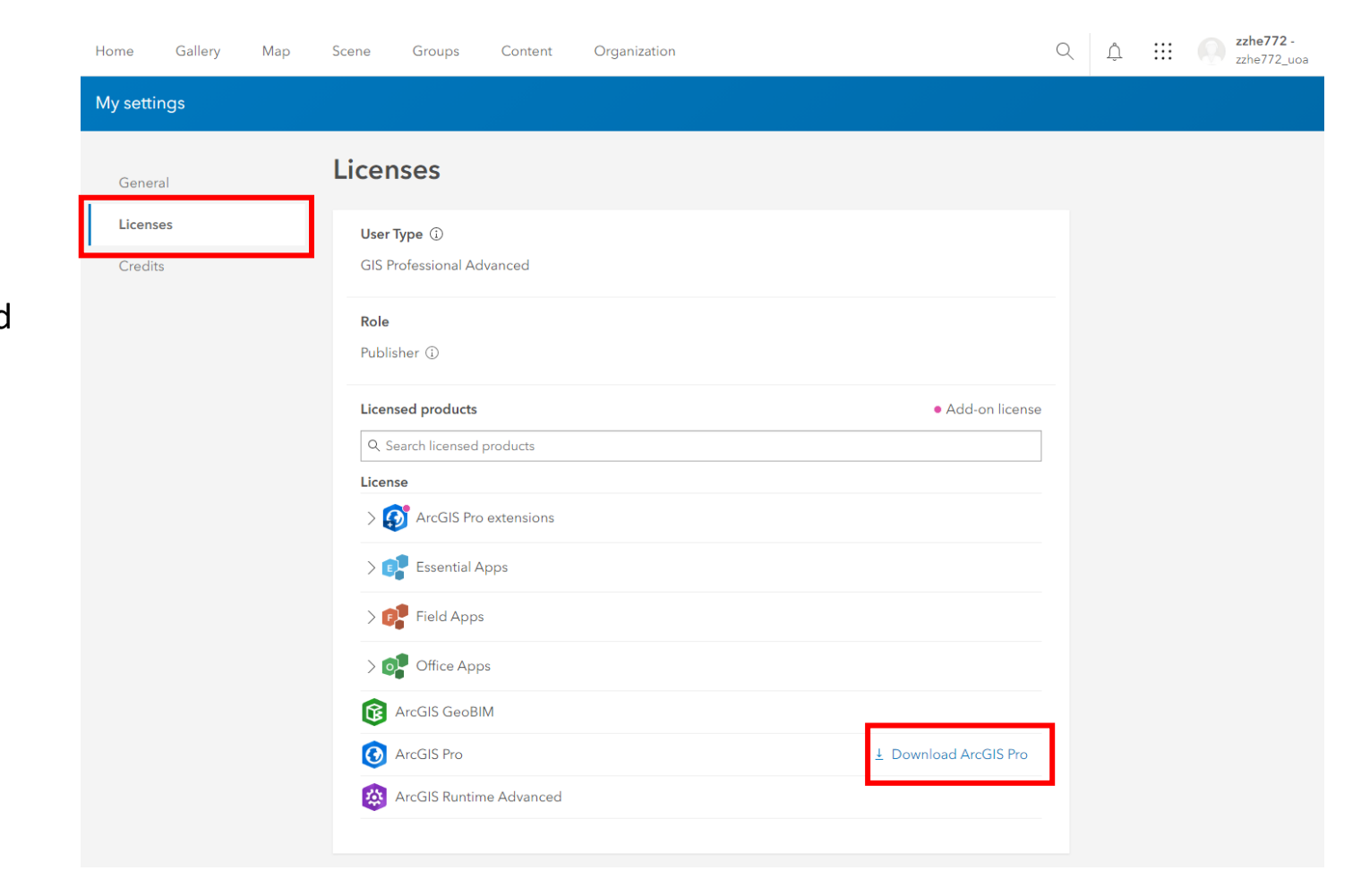

4. Under Licenses, you will be able to find <u>ArcGIS Pro</u> and download the application

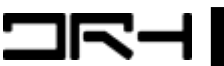

## For More About...

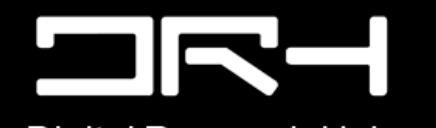

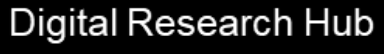

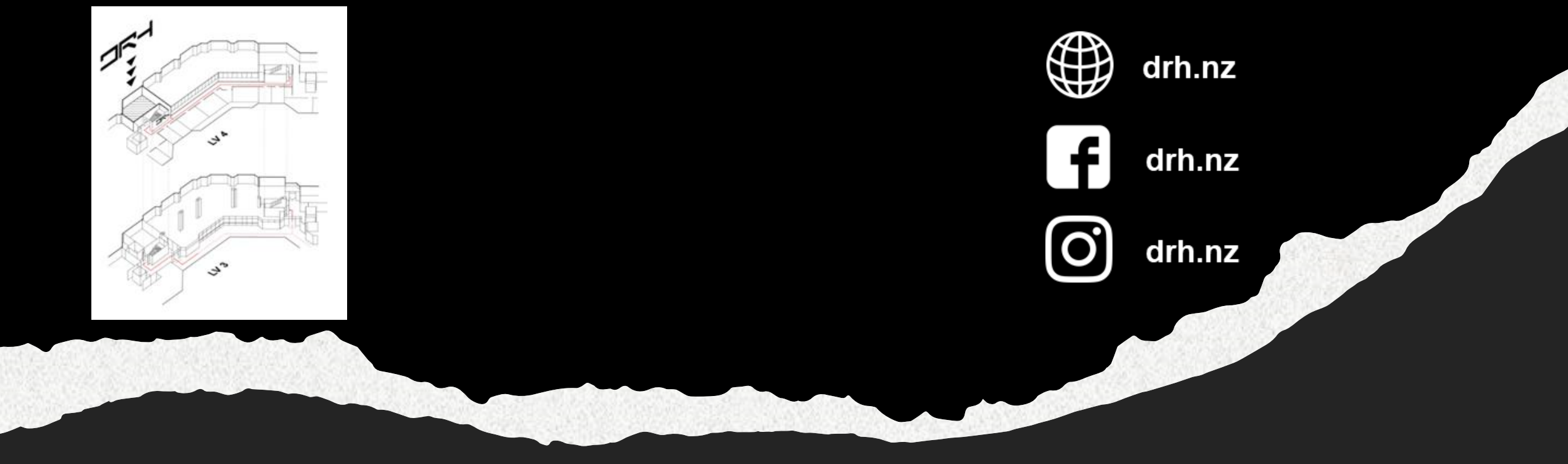

Helpdesk | drh022@aucklanduni.ac.nz